# 《雲端課程 使用手冊》

目錄

《播放系統操作手冊》

| <u> </u>         | 播放系統使用條件 | .第 | 2~3 | } 頁 |
|------------------|----------|----|-----|-----|
| <u> </u>         | 登入方式     | .第 | 4 頁 |     |
| $\equiv$ $\cdot$ | 課程播放     | .第 | 5~7 | / 頁 |

# 《問題排除步驟》

| <u> </u> | 網頁無法開啟  | .第8頁    |
|----------|---------|---------|
| <u> </u> | 網頁無法登入  | .第8頁    |
| Ξ·       | 影片播放不順暢 | .第8頁    |
| 四、       | 課程無法觀看  | .第9~11頁 |
| 五、       | 客戶服務方式  | .第11頁   |

# 《播放系統操作手冊》

# 播放系統使用條件

- 1、桌上型電腦或筆記型電腦
  - 為確保觀看課程的順暢性, 強烈建議使用 Google 瀏覽器 Chrome 下載網址:(以官方公告為準,此處僅為參考連結) Google Chrome : http://www.google.com.tw/chrome
  - 或是 Fire Fox (火狐)瀏覽器 提醒您, 若您使用 IE 瀏覽器 極可能會發

**生部份功能無法正常使用之情況。**而若您使用 IE 瀏覽器,則須先進行以下設定,

得以使用大部份功能。

(1). 請學員先確認 IE 瀏覽器版本是8或9(其它版本尚無法支援)。

開啟「說明」->「關於 Internet Explorer(A)」您即可得知您所使用的 IE 版本。

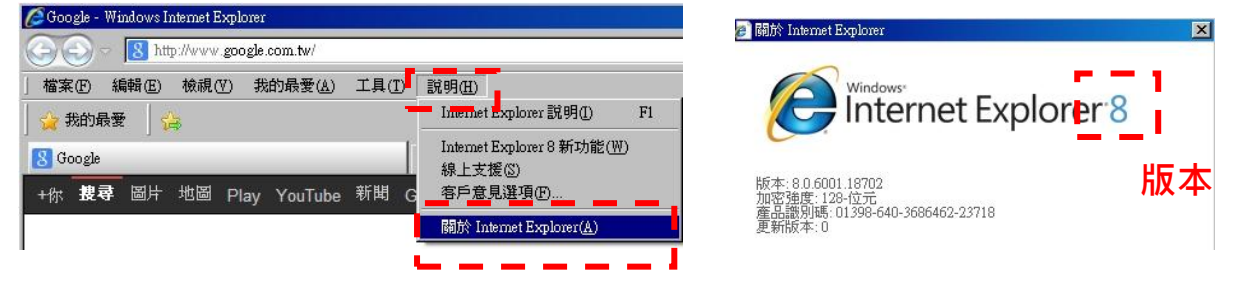

(2). 請參閱以下步驟進行設定才能觀看:

「工具」->「網際網路選項」->「安全性」->「網際網路」->「自訂等級」

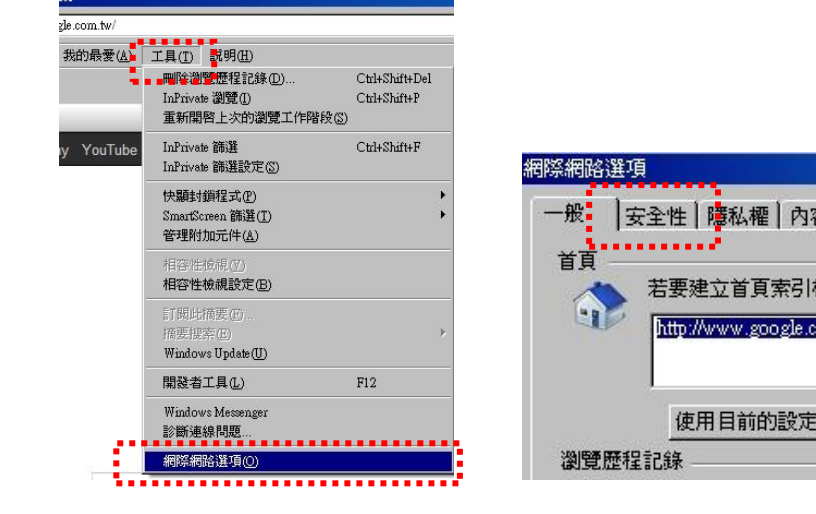

|                 | 選取要機械或變更安全性設定的區域。                                                                            |  |  |  |  |
|-----------------|----------------------------------------------------------------------------------------------|--|--|--|--|
|                 | · · · · · · · · · · · · · · · · · · ·                                                        |  |  |  |  |
| ∽ │連線           | <b>約除新路</b><br>這個區域適用於網際網路網站,但是<br>信任及限制區域中所列的網站除外。                                          |  |  |  |  |
| 票籤,請分<br>om.tw/ | 此區域的安全性等級①<br>此區域九許的等級。中到高<br>中育<br>適用於大部分網站<br>- 下載可能不安全之內容前會先提示<br>- 未簽署的 ActiveX 控制項不會被下載 |  |  |  |  |
| ◎ 使用:           | 自打等级(C)                                                                                      |  |  |  |  |

網際網路選項

一般 安全性 | 隱私權 | 內容 | 連線 | 程式集 | 進階 |

更新日期:2018/10/9

? X

•

-

| Α` | 放止 | 拍マ碼處理:府ACtive Scripting 以為              | " |
|----|----|-----------------------------------------|---|
|    |    | 安全性設定 - 網際網路區域                          |   |
|    |    |                                         |   |
|    |    | <ul> <li> <ul> <li></li></ul></li></ul> |   |
|    |    |                                         |   |
| В、 | 設定 | ActiveX 控制項與外掛程式:                       |   |

A、 設定 指令碼處理:將 Active Scripting 改為『啟用』。

- i. 將『下載已簽署的 ActiveX 控制項』改為『啟用』或『提示(建議選項)』。
- ii. 將『自動提示 ActiveX 控制項』改為『啟用』。
- iii. 將『執行 ActiveX 控制項與外掛程式』改為『啟用』或『提示』。
- iv. 將『標示為安全的 ActiveX 控制項\*』改為『啟用』或『提示』。

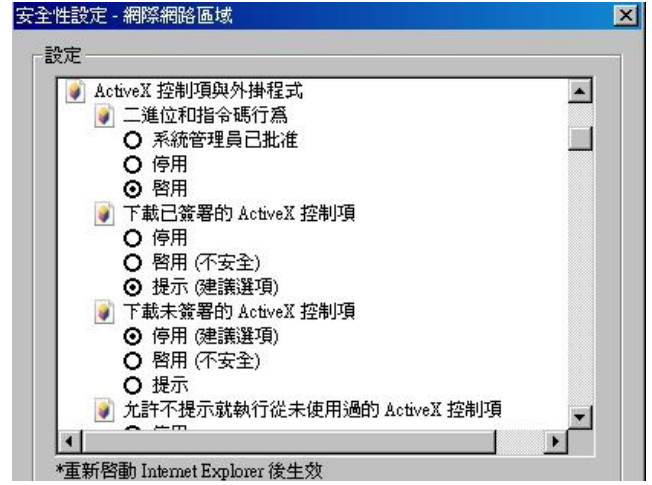

(3). 上述各項設定完成後,請務必關閉瀏覽器並重新啟動 IE 瀏覽器。

## 2、行動載具(泛指具有上網功能之 智慧型手機 或 平板電腦)

- 作業系統類型
   建議使用瀏覽器

   ios 系統 (Apple 全系列產品)
   Image: Constraint of the second second se
- 依學員的行動載具類型選擇適用的瀏覽器

# 二、登入方式

# 1. 進入三民官網首頁: <u>http://www.3people.com.tw/</u>

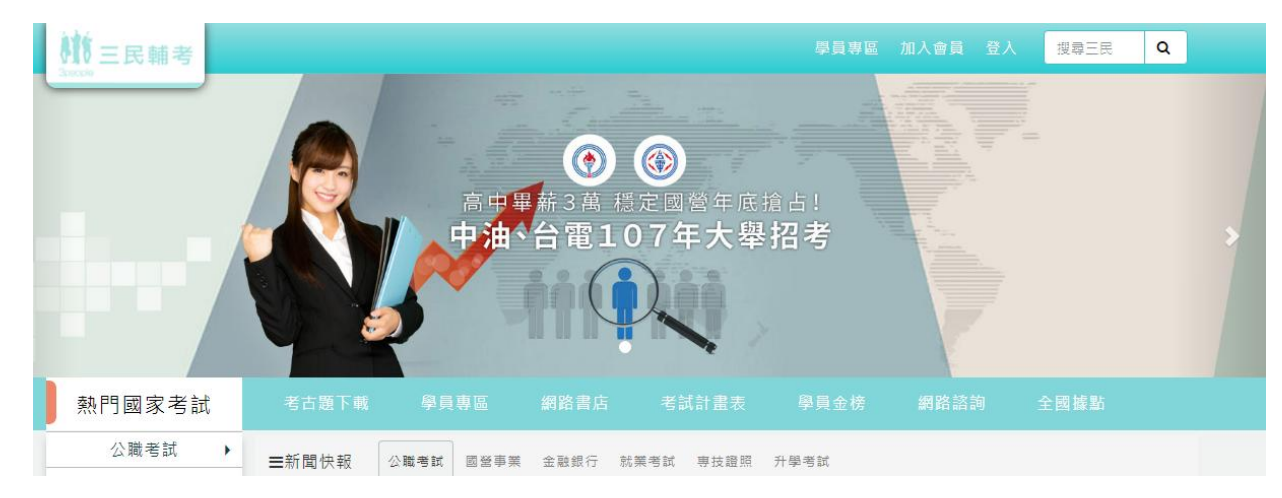

## 2. 點選《學員專區》

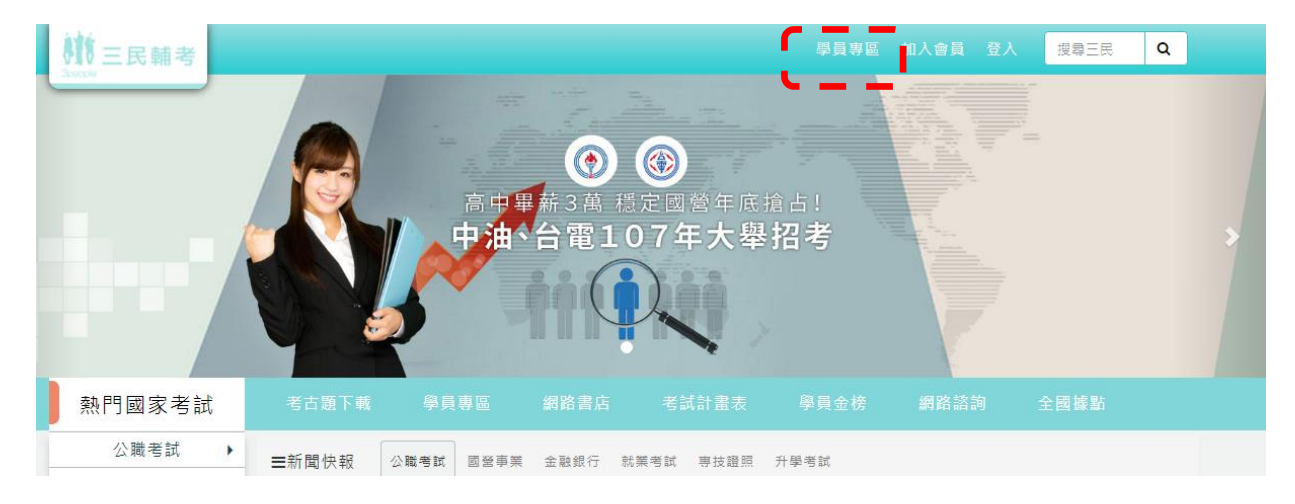

# 3. 輸入帳號、密碼

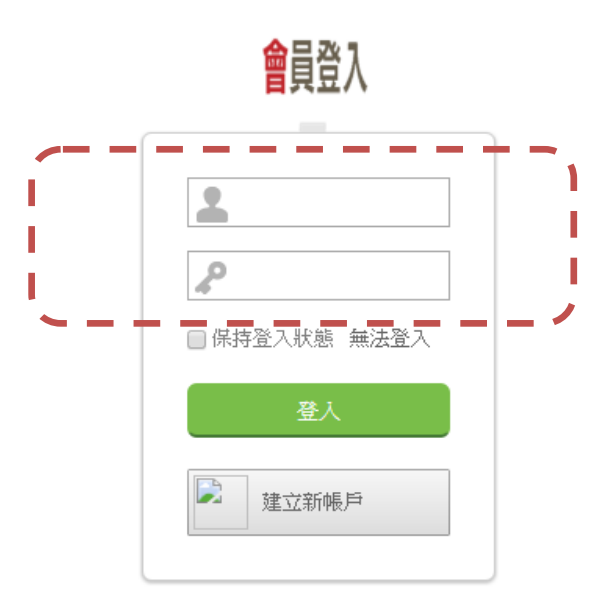

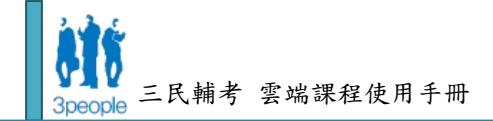

# 三、課程播放

## 1. 點選《我的課程》

『問題反映』與『出版品』尚未開放,故請直接點選『我的課程』。

| 請      | 會冒重區                                           | 🏜 歡迎回來,        |
|--------|------------------------------------------------|----------------|
| 選<br>此 | ▲ <b>● ● ● ● ●</b> ● ● ● ● ● ● ● ● ● ● ● ● ● ● | 我的課程 My Course |
| 瓬      | 我的課程                                           | 排序方式: 註冊日期 ▼   |

## 2. 出現《報名課程》

a.若《報名課程》沒有出現,請在《我的課程》右上角點選【資料重新讀取】鍵,就會出現已購買的課程。

| 我的課程 My Course |                   |
|----------------|-------------------|
| 排序方式: 註冊日期 ▼   | 新註冊課程無法出現? 資料重新讀取 |

b.請在《我的課程》中,點選您已購買的課程項目點選【前往上課】鍵來觀看。

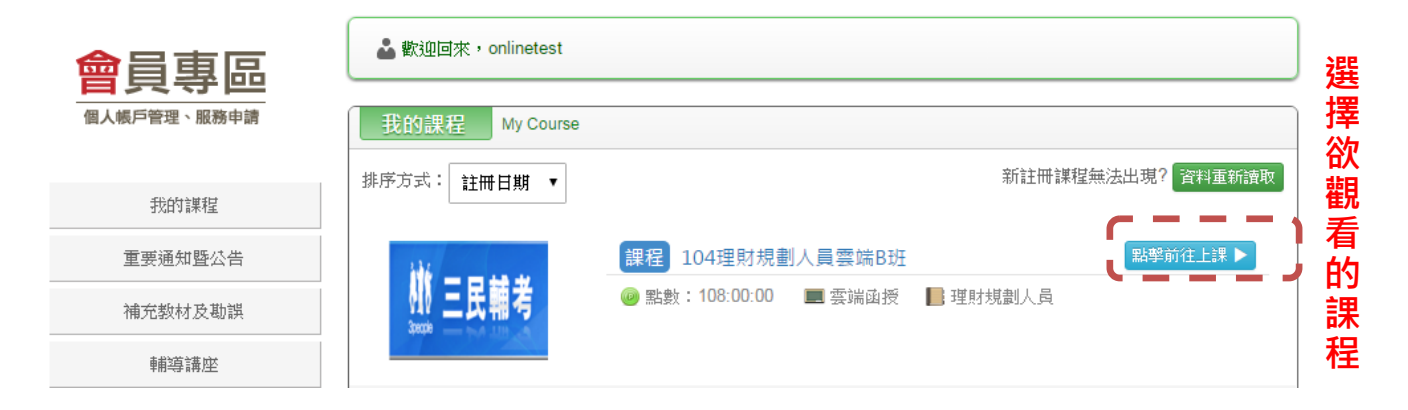

# 3. 選擇觀看科目及影片

步驟 1. 欲播放影片時,請確認科目名稱;它們代表的是上課科目

步驟 2. 點選後,畫面下方會對應出現該科目的堂次。

步驟 3. 點選堂次,畫面下方也會對應出現該堂次《影片》的分節數量。

例·《國文(測驗)》共有4堂課程·您本次點選的是第1堂課程;該堂有2節影片。

| ▲ 國文(測驗) 共4 堂課 步驟 1. 找到您欲觀看的科目 | 我要評分 |
|--------------------------------|------|
| 課堂1 90:00 90:00                |      |
| ● 步驟 2. 找到您欲觀看的堂數              |      |
|                                |      |
|                                |      |
|                                |      |
| 課堂 4 1 90:00 1 90:00           |      |

## 4. 随即,出現《確定播放嗎?》的對話視窗

確認播放的堂數與節次及將扣除的點數後,請點選《撥放影片》,否則請點選《取消播放》 離開。

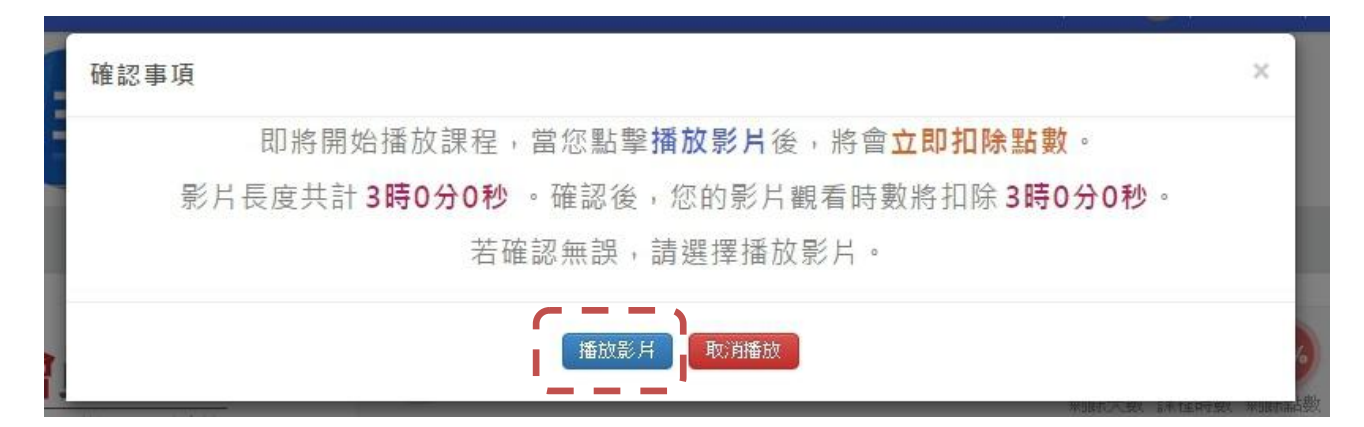

# 5. 出現《影片》,開始播放課程

注意下方時間軸的傳輸速度,開始出現反白時,則可開始順利播放

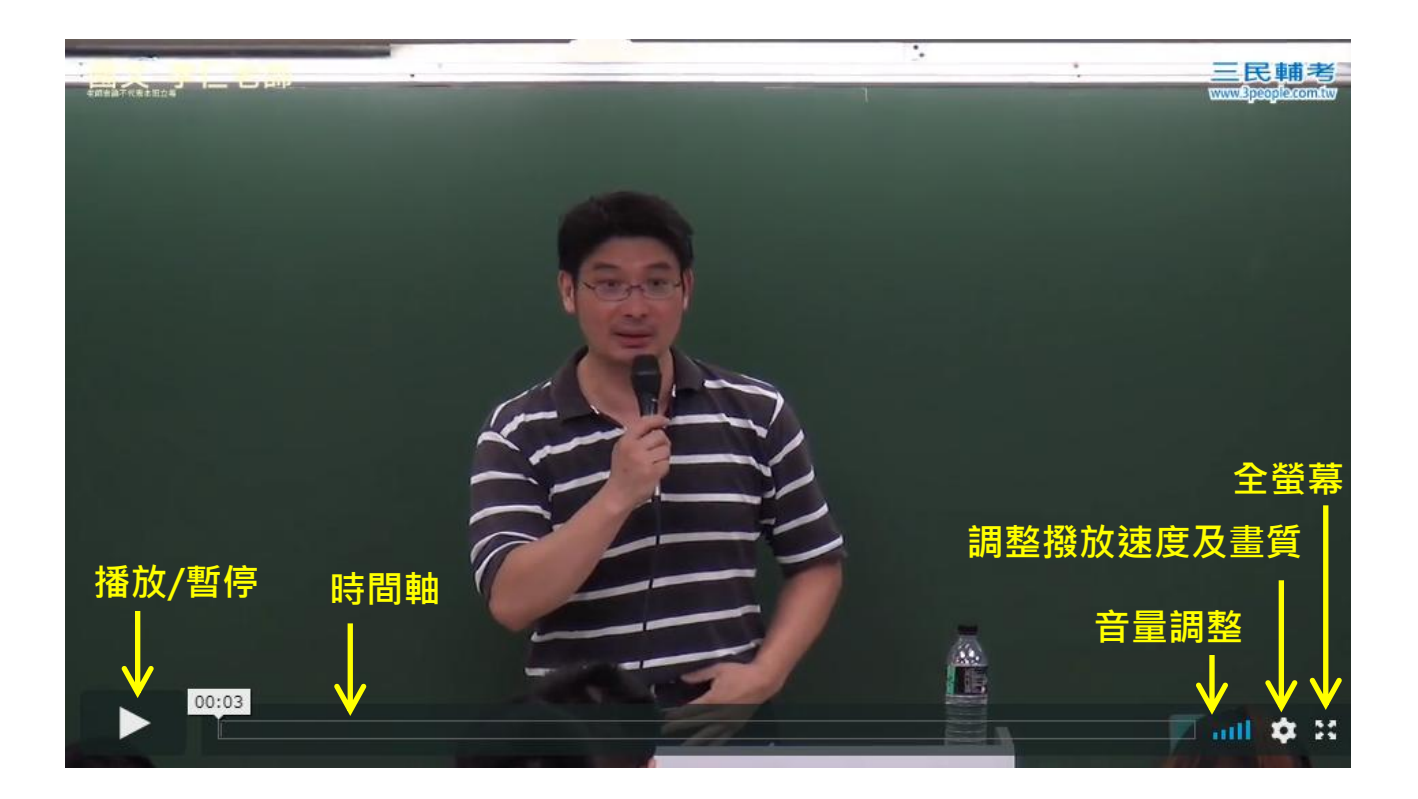

# 《問題排除步驟》

請學員先確認觀看設備是使用電腦或是行動載具,使用條件不同。(請參見第2頁說明)

#### -. 網頁無法開啟

- 1、請學員確認設備已處在連線狀態。
- 2、請學員確認已按照第2頁的使用條件,完成播放環境的設定並使用指定的瀏覽器。
- 3、請學員確認是自三民官網首頁的指定連結:『雲端課程』處登入。

(三民雲端平台自 2013 年七月份起正式改版,故舊生應至新的雲端平台登入後繼續觀看課程)

## 二. 網頁無法登入

- 1、請請學員確認已按照第2頁的使用條件,完成播放環境的設定並使用指定的瀏覽器。
- 2、請學員確認帳號與密碼輸入無誤,請留意大小寫或是否有多餘的空白字元。

#### 三. 影片播放不順暢

#### 1、頻寬

請學員先到下列網頁,測試目前所使用的網路頻寬:

#### http://proxy.ntut.edu.tw/speed/index.php

上述測試結果若「實際網路傳輸速度」未達 1 MB·表示網路頻寬稍慢,建議升級 2 MB 以上規格播放會較為順暢。

#### 2、電腦程式

若連線速度超過 2 MB,卻還是播放不順暢,可能是電腦執行太多程式,請試著關閉沒 有使用的程式 (例如 P2P 下載軟體、影音軟體... 等),讓電腦有更多系統資源可播放影 片。建議播放線上課程之前先做下列調整:

- 瀏覽器不要開太多網頁,避免吃掉過多的記憶體
- 關閉非必要的程式 (如遊戲、修圖軟體、文書軟體... 等)
- 關閉下載軟體 (如 BT、eMule、Foxy、KKBOX 或其他 P2P 軟體)
- 課程播放中請不要執行防毒程式的全系統掃毒(或稱完整電腦掃描)
- 課程中不要執行磁碟重整

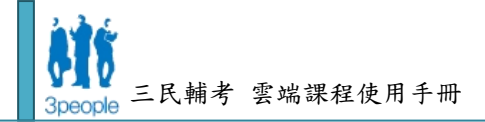

#### 四. 課程無法觀看

- 1、成功登入後,請學員確認您所購買的課程名稱有顯示出來。
- 2、請學員定期清除網頁瀏覽器的暫存紀錄。
  - Google Chrome 避免保留暫存紀錄或是清除暫存紀錄的方式

【方法一】使用無痕式視窗:不會保存您的網頁暫存紀錄

- (1). 在 Google Chrome 瀏覽器裡·找到右上角的『自訂及控制』功能鍵(如下左
  - 圖)·選擇『新增無痕式視窗』後·會彈跳出一個新視窗(如下右圖)

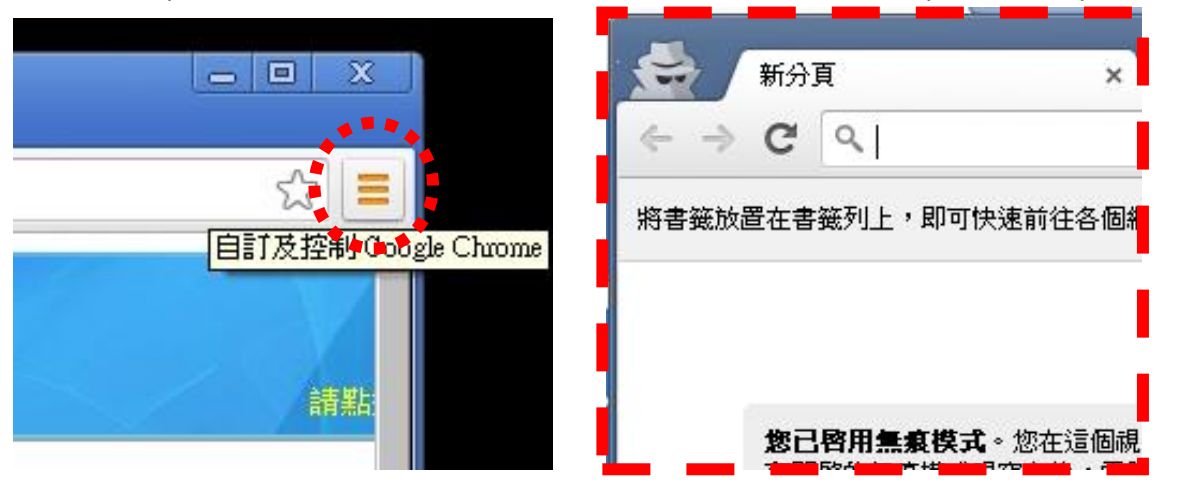

- (2). 請在新視窗的網址列內,輸入三民官網網址,並依第4頁的「登入方式」,重新登入雲端平台觀看課程。
- 【方法二】使用一般視窗:清除暫存紀錄的方式
  - (3). 在 Google Chrome 瀏覽
     器裡,同時按下「Ctrl」+
     「Shift」+「Delete」
  - (4). 出現以下視窗後,請確認
     『清空快取』的選項有勾選
     其餘選項則依學員個人使
     用習慣或需求設定。
  - (5).按下『清除瀏覽資料』並等 待刪除作業完成後·關閉瀏 覽器並重新啟動瀏覽器。

| <b>浩除瀏覽資料</b>             |           |
|---------------------------|-----------|
| 清除這段時間內的以下項目: 不限時間 ▼      |           |
| ☐  清除瀏覽紀錄                 |           |
| □                         |           |
| ✓ 刪除 Cookie、其他網站資料和外掛程式資料 | <u>3</u>  |
| ✔ 清空快取                    |           |
| ✓  诸除已儲存的密碼               |           |
| ✓                         |           |
| □                         |           |
| 🔲 取消內容授權                  |           |
| 瞭解詳佳                      | 法除瀏覽資料 取消 |

- Firefox 清除暫存紀錄的方式
  - (1). 在 Firefox 瀏覽器裡,點選左上角的「Firefox」->「選項」->「選項」

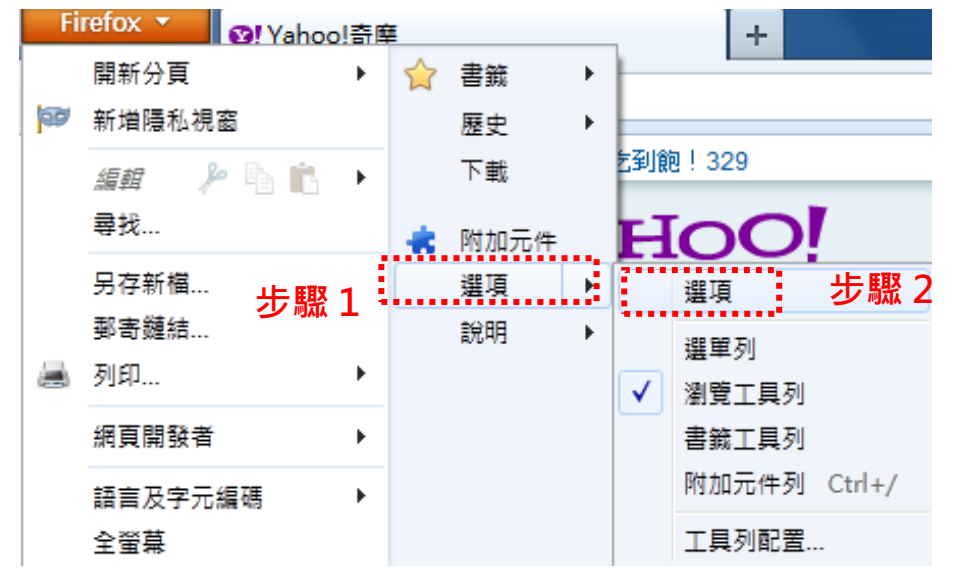

(2). 即會出現「選項」視窗,之後請選擇「進階」->「網路」

(3). 請點選「離線網頁內容與使用者資料」內的「立刻清除」按鍵。

| 選項 | Ę              |           |                                              |              |           |         |          |                 | <   |   |
|----|----------------|-----------|----------------------------------------------|--------------|-----------|---------|----------|-----------------|-----|---|
|    | 一般             | 分頁        | 页内容                                          | <b>唐</b> 用程式 | 「<br>個人陽私 | ●<br>安全 | ()<br>同步 | 近いまでは、          | 步驟: | 1 |
| F  | ─般 資料          | 選擇 網路     | 夏新加                                          | 密            |           |         |          |                 |     |   |
|    | · 連線一<br>設定 Fi | irefox 要如 | <b> ひ                                   </b> | 络            |           |         | 設況       | Ē(E)            |     |   |
|    | - 已快取          | 的網頁內容     | 5                                            |              |           |         |          |                 |     |   |
|    | 您的網            | 頁內容快頭     | b使用了 3.                                      | 3 MB 的磁碟     | 空間        |         | 立刻》      | 青除 ( <u>C</u> ) |     |   |
|    | 🔲 停            | 用自動快取     | (管理 ( <u>O</u> )                             |              |           |         |          |                 |     |   |
|    | 限              | 制快取大小     | い (山) (山)                                    | 350 📩 MB     | 的空間       |         |          |                 |     |   |
|    | 離線網            | 頁內容與偵     | 使用者資料                                        |              |           |         |          | 步驟 3            |     |   |
|    | 您的應            | 用程式快取     | b使用了 0                                       | 位元組 的磁码      | 谍空間       |         | 立刻》      | 青除 ( <u>N</u> ) |     |   |
|    | ☑ 若約           | 網站要求儲     | 存資料以低                                        | 洪離線使用時       | 告訴我 ①     |         | 例外網      | 站 🖄             |     |   |

#### ● IE 清除暫存紀錄的方式

「工具」->「網際網路選項」->「一般」

點選『瀏覽歷程紀錄』的『刪除』鍵並等待刪除作業完成後,

#### 關閉瀏覽器並重新啟動瀏覽器。

| rer         |                                                                                  |                                | 網際網路選項 ? 🗙                                                                              |
|-------------|----------------------------------------------------------------------------------|--------------------------------|-----------------------------------------------------------------------------------------|
| gle.com.tw/ | 步驟 1                                                                             |                                | 一般 安全性 隱私權 內容  連線  程式集 進階                                                               |
| 我的最愛(丛      | 工具(I) 説明(II)<br>刪除激 <sup>愛</sup> 歷程記錄(I)<br>InPrivate 瀏覽(I)<br>重新開啓上次的瀏覽工作階段(II) | Ctrl+Shift+Del<br>Ctrl+Shift+P | 首頁<br>若要建立首頁索引標籤,請分行輸入各別的網址®)                                                           |
| ıy YouTube  | InPrivate 篩選<br>InPrivate 篩選設定(S)                                                | Ctrl+Shift+F                   | 使用目前的設定©】使用預設值 ⑦ 使用空白頁 ⑧<br>瀏覽歷程記錄                                                      |
|             | 快顯封鎖程式(P)<br>SmartScreen 篩選(I)<br>管理附加元件( <u>A</u> )                             | )<br>)                         | ■除暫存檔、歷程記錄、Cookie、儲存的密碼及網頁表<br>單資訊。<br>□ 結束時刪除瀏覽記錄(型) ·········步 驟 3<br>■除(口) □ 診定(3) □ |
|             | 相容性檢視( <u>7)</u><br>相容性檢視設定(B)                                                   |                                | 搜尋                                                                                      |
|             | 訂開此摘要(II)<br>摘要搜索(II)<br>Windows Update(II)                                      | ۲                              | 索引標發 變更以索引標簽顯示網頁的方式。                                                                    |
|             | 開發者工具(L)                                                                         | F12                            | 外觀                                                                                      |
|             | Windows Messenger<br>診斷連線問題                                                      |                                |                                                                                         |
|             | 網際網路選項(0)                                                                        |                                | 確定 取消 套用(些)                                                                             |
|             |                                                                                  |                                |                                                                                         |

## 五. 客戶服務方式

1、《客戶服務》諮詢方式:

若您對本公司所提供的服務有建議改善之處,歡迎來信寄至 三民輔考學員服務信箱: 3people.service@3people.com.tw 我們將於收件後盡快完成答覆。

2、《系統操作》諮詢方式:

電話:0958-583-182

週一~週六·上午10:00~下午22:00(國定假日休息) email 信箱:cloudservice@3people.com.tw

3、《課業諮詢》洽詢方式:

若您有課程諮詢之需求,請您務必配合與遵守三民課業諮詢之原則與規範,請參閱三民 官網內的『學員服務』內『重要通知暨公告』的相關公告。

## 三民輔考將陸續推出更優質的服務,請您繼續給予更多支持與鼓勵!

## 謝謝!